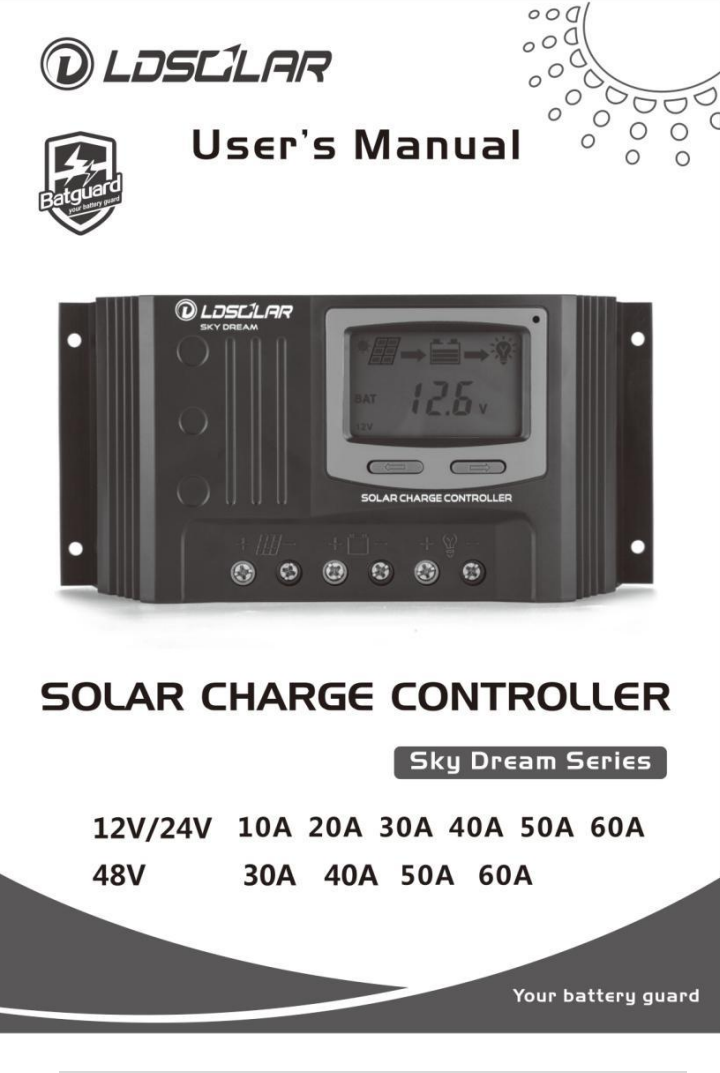

### ※ Thank vou for selecting Sky Dream series PWM solar charge controller.

### Please read this manual carefully before using the product.

### 1.Overview

Thank you for selecting the Sky Dream series common positive solar charge controller(SD in short). The SD series controller is a PWM charge controller with built in LCD display that adopts the most advanced digital technique. The intelligent charging process has been optimized for long battery life and improved system performance. The multiple load control modes enable it can be widely used on solar home system, traffic signal, solar street light, solar garden lamp, etc. The features are listed below:

- Adopt high quality components of ST,Samsung and Fenghua Hi-Tech, ensure product using lifespan.
- Molded red and black terminals distinguish plus and minus poles, the product is more safer and more reliable.
- Controller can work continuously at full load within the environment temperature range from -20 to 55  $\,\,{}^\circ\!\!\mathbb{C}.$
- 3-Stage intelligent PWM charging: Bulk, Boost and Float charging mode.
- Support 5 charging options: Sealed, Gel,Flooded and LiFePO4, Li(NiCoMn)O2 battery.
- LCD display design, dynamically displaying device's operating data and working condition.
- Double USB design for 10A and 20A, one USB for 30Aand 40A, the power supply charge for more electronic devices.
- With humanized button settings, operation will be more comfortable and convenient.
- Multi load control modes.
- Energy statistics and working record function.
- Battery temperature compensation function.
- 12 Electronic protections.

# 2.Product Feature

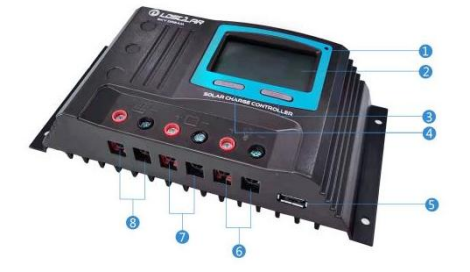

| 1 | Temperature Sensor | (5) | USB Output Ports ※ |
|---|--------------------|-----|--------------------|
| 2 | LCD                | 6   | Load Terminals     |
| 3 | Operation Button   | 7   | Battery Terminals  |
| 4 | Menu Button        | 8   | PV Terminals       |

X USB output ports provide the power supply of 5VDC/1A and have the short circuit protection.

# 3.Naming Rules of Controller models

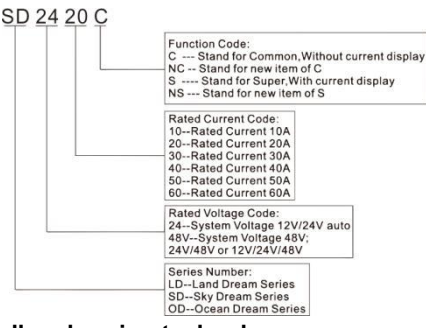

# 4.PWM controller charging technology

Due to the nonlinear characteristics of solar array, there is a maximum energy output point (Max. Power Point) on the curve. PWM controllers, with switch charging technology and PWM charging technology, can't charge the battery at the maximum power point, because PWM controller is pulses direct connection from solar panel to battery the Input voltage (V<sub>Mpp</sub>) pulls down to battery voltage, but the battery current (IBat) can not increase when Input voltage (V<sub>Mpp</sub>) drops to Battery voltage (V<sub>Bat</sub>).Assuming that the loss is ignored,input current (IPV) is equal to battery current (IBat).let us see the following formula:

# Solar Input power= Input voltage (V<sub>Mpp</sub>) \*input current (I<sub>PV</sub>)

# Power into battery=Battery voltage (V<sub>Bat</sub>) \*battery current (I<sub>Bat</sub>)

Normally, the V<sub>Mpp</sub> is always higher than V<sub>Bat</sub>,But the I<sub>Bat</sub> is always equal to IPV.so Solar input power is greater than Power into battery. The greater the discrepancy between VMpp &VBat, the greater the loss. If the VMpp is lower than V<sub>Bat</sub> .it cannot be charged.Therefore, we require the solar system using PWM controller, nominal voltage of solar array must match the battery bank. The below table is for reference

| Battery<br>Rated<br>Voltage | v  | PV Module           36 cell         72 cell         60 cell           Voc < 23V         Voc < 46V         Voc < 38V |              |    |              |    | Controller<br>Rated Voltage |                |
|-----------------------------|----|----------------------------------------------------------------------------------------------------|--------------|----|--------------|----|-----------------------------|----------------|
|                             | 15 | 25                                                                                                    | 45           | 15 | 25           | 15 | 25                          | nation voltage |
| 12V                         |    | -                                                                                                    | —            | -  | -            | —  | —                           | 12V            |
| 24V                         | ×  | $\checkmark$                                                                                                    | -            |    | -            | 1  | -                           | 24V            |
| 48V                         | ×  | ×                                                                                                    | $\checkmark$ | ×  | $\checkmark$ | ×  | $\checkmark$                | 48V            |

√: Match -: Not Match, Loss is great, please use MPPT controller instead ×: Not Match,cannot charge.

4S" means four solar panels are connected in series, and so on

Θ

12V

series

2

Solar panel array and battery bank can change the voltage of the whole array

12V ()

2x12V to 12V

parallel

and bank in series and parallel,

The followings are several common

series parallel modes for reference

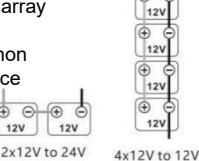

parallel

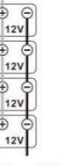

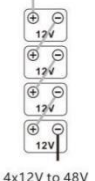

series

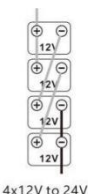

series/parallel

# 5.Wiring

# Step 1: choose the installation site

Do not install the controller at a place that is subject to direct sunlight, high temperature or water intrusion, and make sure the ambient environment is well ventilated.

**Step 2:** Place the controller at a proper position, use a screw driver to fit screws in mounting hole.

**CAUTION:** If the controller is to be installed in an enclosed box, it is important to ensure reliable heat dissipation through the box.

### Step 3: Wiring

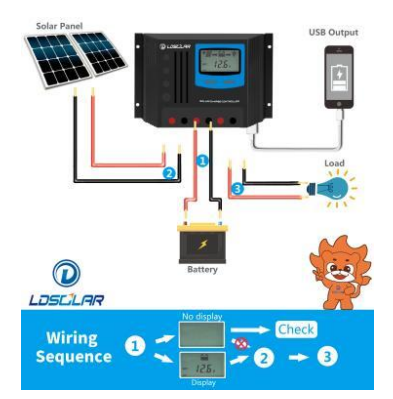

Connect the system in the order of **①**battery (after connected the battery, the LCD will be on. If LCD not on, stop connecting, and check whether the positive and negative poles are reversely connected. Only after the LCD displays, you can continue to the next step. Always connect the battery first, in order to allow the controller to recognize the system voltage) PV array **③**load and disconnect the system in the reverse order **③①**.

# ▲CAUTION: ①If an inverter is to be connected to the system, connect the inverter directly to the battery, not to the load side of the controller.

O The battery fuse should be installed as close to battery as possible. The suggested distance is within 150mm.

③The OD series is a positive ground controller. Any positive connection of solar, load or battery can be earth grounded as required.

(1) If possible, Please add breakers to solar, battery and load

<sup>(5)</sup>when the controller is in normal charging state, disconnecting the battery will have some negative effect on the DC loads, and in extreme cases, the loads may get damaged.

# 6.Operation

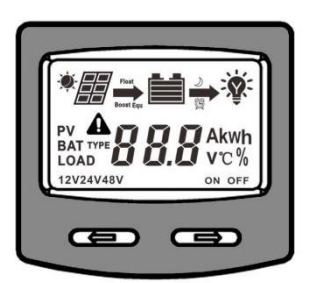

# 6.1 Button

| Mode          | Note                                                                 |
|---------------|----------------------------------------------------------------------|
|               | In load manual mode, it can turn the load On/Off via the             |
|               | "OPERATION" button( $\rightarrow$ )                                  |
| Clear Fault   | Press the "OPERATION" button( $\rightarrow$ )                        |
| Browsing Mode | Press the "MENU" button( $\leftarrow$ ).                             |
|               | Press the "MENU" button. and hold on 5s to enter the setting mode    |
| Catting Made  | Press the "OPERATION" button. to set the parameters,                 |
| Setting wode  | Press the "MENU" button. to confirm the setting parameters or no     |
|               | operation for 10s, it will exit the setting interface automatically. |

# 6.2 Interface

(1) Status Description

| Item      | Icon         | Status                                                                                                    |  |  |  |
|-----------|--------------|----------------------------------------------------------------------------------------------------|--|--|--|
|           | *            | Status         In daytime and PV connected correctly         At night or no PV connect or reverse connect         No Charging         In Float Charging Mode         In Boost Charging Mode         PV Voltage, Current and Power         Battery Capacity Indicating         Current System Voltage         Battery Voltage and Current         Battery Type         Load ON                                                                                                    |  |  |  |
|           | )            | At night or no PV connect or reverse connect                                                                                                    |  |  |  |
| D\/ array |              | No Charging                                                                                                    |  |  |  |
| i v allay | *            | In Float Charging Mode                                                                                                    |  |  |  |
|           |              | In Boost Charging Mode                                                                                                    |  |  |  |
|           | PV           | PV Voltage, Current and Power                                                                                                    |  |  |  |
| 5.4       |              | Status         In daytime and PV connected correctly         At night or no PV connect or reverse connect         No Charging         In Float Charging Mode         In Boost Charging Mode         PV Voltage, Current and Power         Battery Capacity Indicating         Current System Voltage         Battery Voltage and Current         Battery Type         Load ON         Load OFF         Light and Time Control Mode         Light Control Mode         Discharging Current and Work Status |  |  |  |
|           | 12V24V48V    | Current System Voltage                                                                                                    |  |  |  |
| Ballery   | BAT          | Battery Voltage and Current                                                                                                    |  |  |  |
|           | BAT TYPE     | Battery Type                                                                                                    |  |  |  |
|           | <b>→</b> *¥* | Load ON                                                                                                    |  |  |  |
|           | Ŷ            | Status         In daytime and PV connected correctly         At night or no PV connect or reverse connect         No Charging         In Float Charging Mode         In Boost Charging Mode         PV Voltage, Current and Power         Battery Capacity Indicating         Current System Voltage         Battery Voltage and Current         Battery Type         Load ON         Light and Time Control Mode         Light Control Mode         Load Working Mode                                    |  |  |  |
| Load      |              | Light and Time Control Mode                                                                                                    |  |  |  |
|           | <b>→</b>     | Light Control Mode                                                                                                    |  |  |  |
|           | LOAD TYPE    | Load Working Mode                                                                                                    |  |  |  |
|           | LOAD         | Discharging Current and Work Status                                                                                                    |  |  |  |

### (2) Fault Indication

| Status                         | lcon       | Description                                                                                          |
|--------------------------------|------------|----------------------------------------------------------------------------------------------------|
| Battery over<br>discharged     | A 🗂        | Battery level shows empty, battery frame blink, fault icon blink                                     |
| Battery over<br>voltage        |            | Battery level shows full, battery frame blink, fault icon blink                                      |
| Controller over<br>temperature | <b>▲</b> ℃ | Temp.icon shows Temp.inside controller is higher than 75°C, temperature icon blink, fault icon blink |
| Load failure                   | <b>A</b> § | Load overload $①$ ,Load short circuit                                                                |
| PV over voltage                |            | It shows PV voltage is higher than rated PV open<br>voltage.PV icon blink,fault icon blink           |

(3) Browse interface

(1) If there is no operation within 20s in any interface or after powered on within 10s, The main interface will cycle to display the battery voltage, PV voltage, charging current, discharging current and battery temperature every 3s.Long press the "MENU" button (  $\leftarrow$  ) can speed up the cycle display time.

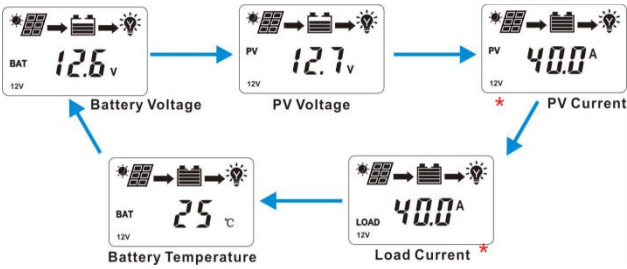

②At main interface(cycle display),long press menu and operation button at same time to enter working record status,it can show times of low voltage,working days, times of over current and times of full charging

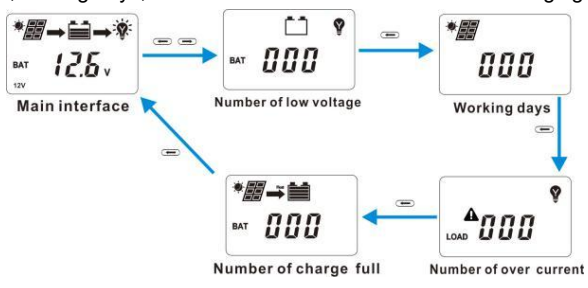

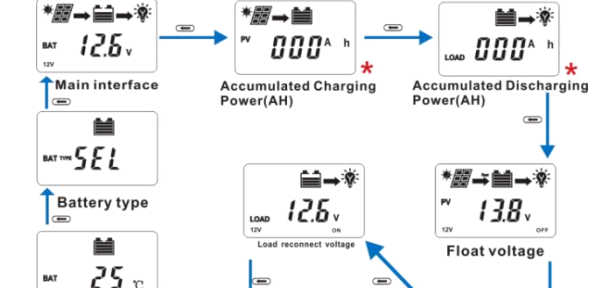

٢î 144. 110. Boost voltage Load mode

The interfaces marked " " are not equipped for SD2410C,SD2420C and SD2430C.

# 6.3 Setting

# (1) Clear the charging power and discharging power(AH)

Operation:

Step 1: Press the "OPERATION" button and hold for 5s under the PV generated charging power interface and the value will be cleared. Step 2: Press the "OPERATION" button and hold for 5s under the PV generated discharging power interface and the value will be cleared

# (2) Float Voltage Setting

### Operation:

Step 1: At main interface(cycle display), Press the "MENU" button to enter float voltage interface

Step 2: Long press the "MENU" button(≥5S ) until the value is flashing, then it enters the setting state. Step 3: Press the "MENU" and "OPERATION"

button to change the value

Battery temperature

Step 4: After setting,Long press the "MENU" button(≥5S ) to save the new setting. If there is no operation within 20s, the controller will enter the main interface and cycle to display automatically.

### (3) Setting of boost voltage, low voltage reconnect voltage and low voltage disconnect voltage

Operation:At main interface(cycle display),Press the "MENU" button to enter the relevant interface below:

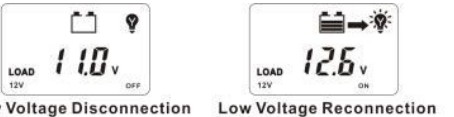

Voltage

Low Voltage Disconnection Voltage

The operation method of setting is the same as float voltage setting, Please refer to the above"2)"

#### The following rules must be observed when modifying the parameter values in User

I .Charging Limit Voltage >Boost Charging Voltage >Float Charging Voltage > Boost Reconnect Charging Voltage.

II .Low Voltage Reconnect Voltage > Low Voltage Disconnect Voltage(BMS+0.2V)

III. Boost Reconnect Charging voltage > Low Voltage Reconnect Voltage> Low Voltage Disconnect Voltage(BMS+0.2V)

# **Battery Voltage Control Parameters**

Below parameters are in 12V system at 25 °C, please double the values in 24V system

| Detter Trees             | SEL    | GEL    | FLD    | LIF(LiFePO44S/12 | LI3 (Li(NiCoMn)O2 |
|--------------------------|--------|--------|--------|------------------|-------------------|
| Battery Type             | 24V*2  | 24V*2  | 24V*2  | V 8S/24V*2)      | 3S/12V 6S/24V*2)  |
| Over Voltage Disconnect  | 16.0V  | 16.0 V | 16.0 V | 16.0V            | 17.5 V            |
| Charging Limited Voltage | 15.0 V | 15.0 V | 15.0 V | 14.8V            | 17.0 V            |
| Over Voltage Reconnect   | 15.0 V | 15.0 V | 15.0 V | 14.8V            | 17.0 V            |
| Boost charge             | 14.4 V | 14.2 V | 14.6 V | 14.6V            | 12.6V             |
| Float charge             | 13.8 V | 13.8 V | 13.8 V | 14.4V            | 12.4V             |
| Boost Restart Voltage    | 12.6V  | 12.6V  | 12.6V  | 13.0V            | 11.5V             |
| Low voltage reconnect    | 12.6V  | 12.6V  | 12.6V  | 12.6V            | 11.0V             |
| Low voltage disconnect   | 11.0V  | 11.0V  | 11.0V  | 10.5V            | 9.2V              |

# (4) Load Working Mode

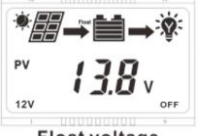

Float voltage

Boost voltage

The default working mode of the controller is 24 hours, which means that as long as the battery has enough energy, the controller can supply power to the load continuously.

### Operation:

Step 1: At main interface(cycle display),Press the "MENU" button to enter load mode interface.

**Step 2:** Long press the "MENU" button(≥5S ) until the 24H is flashing,then it enters the setting state.

**Step 3:** Press the "MENU" and "OPERATION" button to change the value **Step 4:** After setting,Long press the "MENU" button(≥5S) to save the new setting.If there is no operation within 20s,the controller will enter the main interface and cycle to display automatically.

| Hours                      | Light and Timer Control                                |
|----------------------------|--------------------------------------------------------|
| 24H Load will always be on |                                                        |
| 1H                         | Load will be on for 1 hour after sunset                |
| 2H                         | Load will be on for 2 hours after sunset               |
| 3H~14H                     | Load will be on for 3 $\sim$ 13 hours after sunset     |
| 14H~23H                    | Load will be on after sunset and be off before sunrise |

### (5) Battery type

### ①support battery types

| Lead-acid battery | Sealed(default)/Gel/Flooded/User |
|-------------------|----------------------------------|
| Lithium battony   | LiFePO4(LF4/12V;LF8/24V;         |
| Entitum Sattery   | Li(NiCoMn)O2 (LI3/12V;LI7/24V;   |

### 2 Setting the battery type via LCD

Step 1: At main interface(cycle display),Press the "MENU" button to enter battery type mode interface.

Step 2: Long press the "MENU" button(≥5S) until the "SEL" is flashing,then it enters the setting state.

Step 3: Press the "MENU" and "OPERATION" button to confirm the battery type below:

**Step 4:** Long press the "MENU" button(>5S) to save the new setting.If there is no operation within 20s,the controller will enter the main interface and cycle to display automatically.

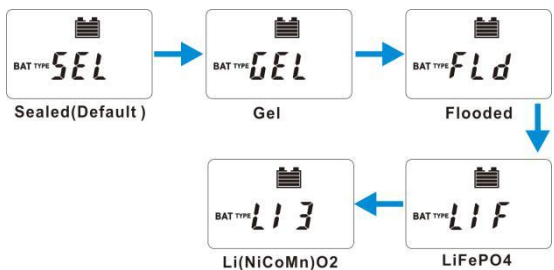

### 6.4 App Download

iConnect App can provide 24-hour online videos about product installation, operation and troubleshooting And can also provide professional system design for free. Therefore, we strongly recommend that you download and use it.

### 1 Android/Harmony System

**Method 1:** Scan the following QR code with your mobile browser and enter the App download page. Click the latest version of the download file directly, and then install it directly (if prompted during the installation process, please select "Trust" and "Allow" to continue the installation. Harmony system should not turn on pure mode)

Method 2: The mobile phone browser can be downloaded and installed directly by logging in to https://www.ldsolarpv.com/jszc# or https://www.ldsolar.com/download.

# Method 3: Google Play application market download

Search for "LD iConnect" in Google Play Application market and find Idsolar's app. The icon is as follows. Just download and install it directly.

### 2 IOS for Apple

Search for "LD iConnect" in the Apple iTunes, and find Idsolar's app, with the icon above, just download and install it directly.

**Note:**After downloading the App, please check the application update in My iConnect -- click Automatic Update to the latest version. In this way, you can enjoy the latest application functions.

### (3) How to use App?

Please refer to the instruction manual of iConnect app for details.Scan the QR code or download from the iConnect App

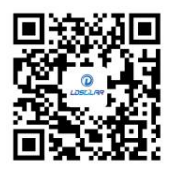

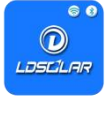

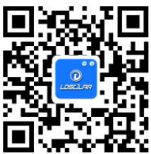

# 7. Protections, Troubleshooting and Maintenance

# 7.1 Protection

|                             | -                                                                                                    |
|-----------------------------|----------------------------------------------------------------------------------------------------|
| PV Short Circuit            | When not in PV charging state, the controller will not be damaged<br>in case of a short-circuiting in the PV array.                                                                                                    |
| PV Reverse Polarity         | When the polarity of the PV array is reversed, the controller may<br>not be damaged and can continue to operate normally after the<br>polarity is corrected.                                                                                                    |
| Night Reverse               | Prevents the battery from discharging through the PV module at                                                                                                    |
| Charging                    | night.                                                                                                    |
| Battery Reverse<br>Polarity | Fully protected against battery reverse polarity; no damage will<br>occur for the battery. Correct the wrong wiring to resume normal<br>operation.<br>NOTE: Limited to the characteristic of lithium battery, when<br>the PV connection is correct and battery connection<br>reversed, the controller will be<br>damaged.                                                     |
| Battery Over<br>Voltage     | When the battery voltage reaches the over voltage disconnect voltage, it will automatically stop battery charging to prevent battery damage caused by over-charging.                                                                                                    |
| Battery Over<br>Discharge   | When the battery voltage reaches the low voltage disconnect<br>voltage, it will automatically stop battery discharging to prevent<br>battery damage caused by over-discharging. (Any controller<br>connected loads will be disconnected. Loads directly connected to<br>the battery will not be affected and may continue to discharge the<br>battery.)                       |
| Load Short Circuit          | When the load is short circuited (The short circuit current is $\ge 2$ times the rated controller load current), the controller will automatically cut off the output. The controller will reconnect the output automatically every 30s to judge whether the short circuit is relieved, it needs to be cleared by pressing the operation button or restarting the controller. |
| Load Overload               | When the load is overloading (The overload current is $\geq$ 1.1 times<br>the rated load current), the controller will automatically cut off<br>the output. If the load reconnects automatically every 30s, it needs<br>to be cleared by pressing the Load button restarting the controller<br>or restarting the controller.                                                  |
| Controller<br>Overheating   | The controller is able to detect the temperature inside the controller. The controller stops working when its temperature exceeds 85 °C and restart to work when its temperature is below 65 °C. NOTE:This function is not equipped for SD2410C,SD2420C and SD2430C.                                                                                                    |

# 7.2 Troubleshooting

| Possible reasons           | Faults                                                                | Troubleshooting                                                                                                    |
|----------------------------|-----------------------------------------------------------------------|----------------------------------------------------------------------------------------------------|
| PV array                   | LCD display<br>during daytime                                         | Confirm that PV wire connections                                                                                    |
| disconnection              | <b>_</b>                                                              | are correct and tight.                                                                                              |
| Battery voltage            | Wire connection is correct.                                           | Please check the voltage of                                                                                         |
| is lower than 8V           | the controller is not working                                         | battery. At least 8V voltage to                                                                                     |
|                            |                                                                       | activate the controller.                                                                                            |
| Battery over<br>voltage    | Battery level shows<br>full, battery frame blink, fault<br>icon blink | Check if battery voltage is higher<br>than OVD(over voltage disconnect<br>voltage), and disconnect the PV.          |
| Battery over<br>discharged | Battery level<br>shows empty ,battery<br>frame n blink                | When the battery voltage is<br>restored to or above LVR(low<br>voltage reconnect voltage), the<br>load will recover |
| Load Overload              | 🖬 🛦 💡                                                                 | <ul> <li>①Please reduce the number of electric equipment.</li> <li>②Restart the controller.</li> </ul>              |
| Load Short Circuit         | 1. The load is no output<br>2.Load and fault icon blink               | <ul><li>①Check carefully loads</li><li>connection, clear the fault.</li><li>②Restart the controller.</li></ul>      |

# 7.3 Maintenance

The following inspections and maintenance tasks are recommended at least two times per year for best performance.

- Make sure controller firmly installed in a clean and dry ambient.
- Make sure no block on air-flow around the controller. Clear up any dirt and fragments on radiator.
- Tighten all the terminals. Inspect for loose, broken, or burnt wire connections.
- Confirm that all the terminals have no corrosion, insulation damaged, high temperature or burnt/discolored sign, tighten terminal screws to the suggested torque.

Check for dirt, nesting insects and corrosion. If so, clear up in time.

# 8. Technical Specifications

# 8.1 Electrical Parameters

| Model                | SD24**10C/20C/30S/40S/50S/60S                     | SD48**30S/40S/50S/60S    |  |
|----------------------|---------------------------------------------------|--------------------------|--|
| System Voltage       | 12V/24V                                           | 24V/48V                  |  |
| PV Max Input Voltage | 55V                                               | 100V                     |  |
| Self-consumption     | <10mA                                             |                          |  |
| Max Charging current | 10A/20A/30A/40A/50A/60A                           | 30A/40A/50A/60A          |  |
| Max Discharging      | 10A/20A/30A/40A/50A/60A                           | 30A/40A/50A/60A          |  |
| Battery Type         | Sealed(Default)/Gel/Flooded/LiF                   | ePO4/ Li(NiCoMn)O2/ User |  |
| LVD                  | 11.0V ADJ 9V12V ; ;                               | x2/24V ; x4/48V          |  |
| LVR                  | 12.6V ADJ 11V13.5V ;                              | x2/24V ; x4/48V          |  |
| Float Voltage        | 13.8V ADJ 13V 15V ; x2/24V ; x4/48V               |                          |  |
| Boost Voltage        | 14.4V ADJ 13V17V ; x2/24;x4/48V                   |                          |  |
| Boost voltage        | battery voltage less than 12.6v auto boost 2hours |                          |  |
| Battery Over Voltage | 16.5V ; x2/24V ; x4/48V                           |                          |  |
| Protection           |                                                   |                          |  |
| Reverse Connection   | √                                                 |                          |  |
| Load Over Current    | Yes, each 30s auto restart again                  |                          |  |
| Controller Over      | $\checkmark$                                      |                          |  |
| Charging Type        | PWM                                               |                          |  |
| Temperature          | -24 mV /°C for 12Vsystem ; x2/24V ; x4/48V        |                          |  |
| Working Temperature  | -20°C—+55°C                                       |                          |  |
| Waterproof grade     | IP32                                              |                          |  |
|                      |                                                   |                          |  |

# 8.2 Mechanical Parameters

| Charging current | 10A /20A          | 30A               | 40A               | 50A               | 60A               |
|------------------|-------------------|-------------------|-------------------|-------------------|-------------------|
| Size ( LxWx      | 400-00-024        | 2000000475        | 200-400-47 5      | 200               | 2000427452        |
| H)mm             | 108X92X34         | 200x98x47.5       | 200X106X47.5      | 2008127850        | 2008127853        |
| Mounting         | 450-00            | 40070             | 400-05            | 100.0.05          | 100.0.05          |
| holes(AxC)mm     | 156X62            | 189x70            | 189x85            | 189.6885          | 189.6885          |
| Weight (g)       | 320               | 440               | 490               | 620               | 740               |
| Terminal scale   | 10mm <sup>2</sup> | 16mm <sup>2</sup> | 16mm <sup>2</sup> | 25mm <sup>2</sup> | 25mm <sup>2</sup> |

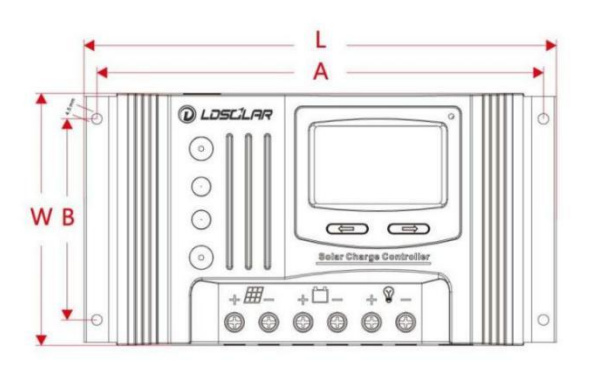

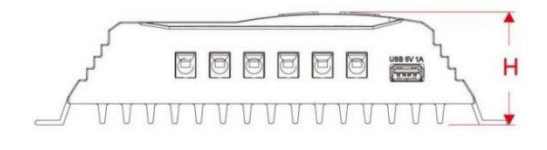

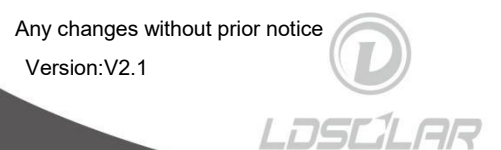